# **Genesis Mobile App How-To**

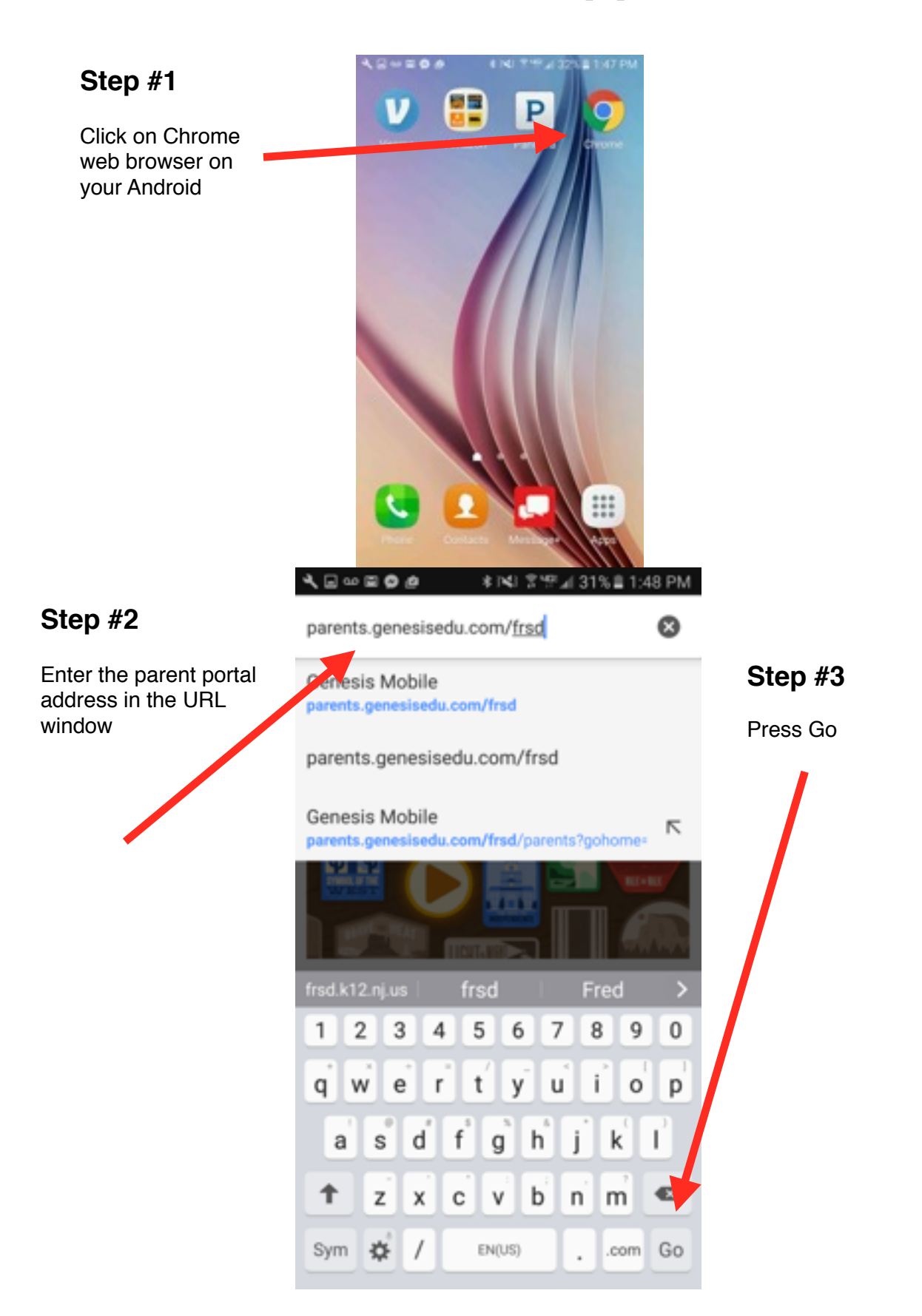

## **Genesis Mobile App How-To**

#### Step #4

You will now be at the mobile Genesis Parent Portal website

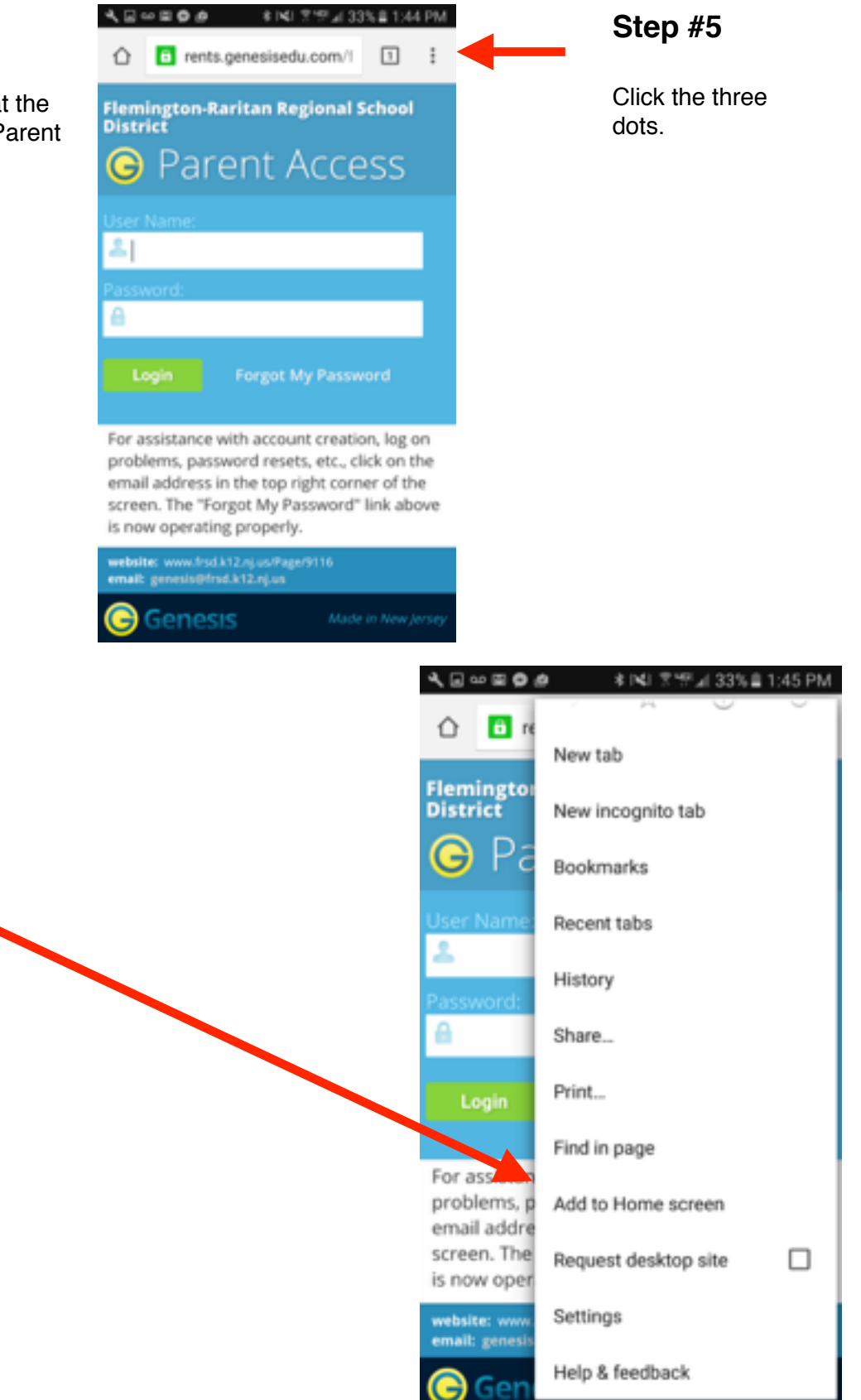

### Step #6

Click the button Add to Home Screen

## **Genesis Mobile App How-To**

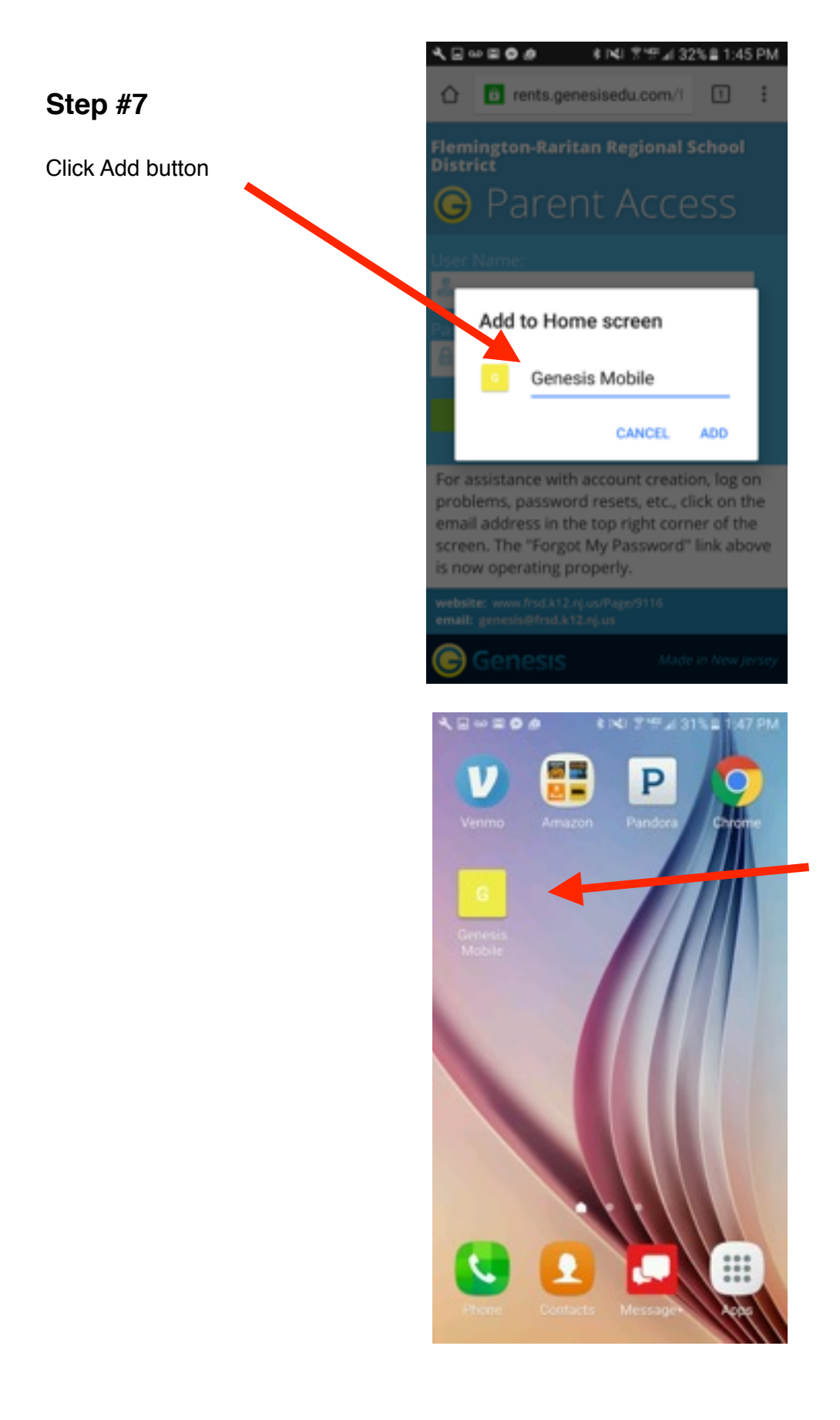

Step #7

Genesis Mobile App is now on your desktop